## i3441 screenshots

About the Request for Reconsideration page (Updated screen)

| Social Security Online                | Internet Appeal                                                                                                    |  |  |
|---------------------------------------|----------------------------------------------------------------------------------------------------|--|--|
| www.socialsecurity.gov                |                                                                                                    |  |  |
| kame: John Public<br>5357 xxx-xx-0633 | About the Request for Reconsideration                                                                                                    |  |  |
|                                       | OMB No. 0960 0022                                                                                                    |  |  |
|                                       | TRST APPLAL. The letter you received about our determination on your case tells you about<br>your right to recuest a reconsideration of our determination on your case. To recuest this<br>review, you need to complete an SSA 561-02, Request for Reconsideration. The rest lew<br>pages allow you to electronically complete and subant the SSA 501. The last page of Part 1 is a<br>Receipt page with a date and time continuation that you should print and save for your records. |  |  |
|                                       | EVIDENCE: You should mail any information you have that shows our original determination<br>was no correct to the Social Security Office address provided at the end of Part 2. You<br>should also complete the SSA-3441, Disability Report - Appeal, and the Medical Release<br>Form, Authorization to Disclose Information to SSA. The Appeal Disability Report (SSA-3411)<br>is Part 2 of this Internet Appeal Process, and it includes a link to the Medical Release Form.         |  |  |
|                                       | You may also need to complete a form SSA 1696, Appointment of Representative, if you are<br>appointing a representative. If your representative is not an attorney, he or she must sign the<br>SSA 1696 or state in writing that he or she excepts the appointment, before you send it to us.<br>Both the Appeal Request Receipt page and the Appeal Disability Report include a link to the<br>SSA 1696.                                                                              |  |  |
|                                       | If you have questions, you may call our folk-free number, 1-800-772-1218 (TTY 1-800-825-<br>0778), or contact your local Social Security Office. When you contact us, be sure to have any<br>lotters we sont you. It will help us answer your questions.                                                                                                    |  |  |
|                                       | We estimate you will need 20 minutes to complete this Request for Reconsideration. If you want more information, use this link to read about the <u>Paperwork Reduction Act</u> .                                                                                                    |  |  |
|                                       | If you want to flip your request for review online, please select the Continue butten to go to the<br>next page. If you shores not to complete your request online, please select the FxII butten to<br>leave this appeal process.                                                                                                    |  |  |
|                                       | Lær: Continue                                                                                                    |  |  |
| TSA.gov                               | These Paler ( Water Palers & 20 or free and intender ( 20: Mar                                                                                                    |  |  |

# YES path Review and send: Medical Release Form page (New screen)

| Social Security Online                | Disability Report - Appeal                                                                                                    |
|---------------------------------------|----------------------------------------------------------------------------------------------------|
| www.accontencently.gov                |                                                                                                    |
| Sign Of                               | About You Medical History Review and Send                                                                                                    |
| Name, John Public<br>SSN: xxx-xx-0535 | Review and send: Medical Release Form                                                                                                    |
|                                       | To help us make a decision about your disability claim, we need to have medical information that<br>shows you have a disability. The law requires us to have your signed Medical Holease Form in<br>order to get your medical records from your doctors, hospitals and other sources. We may not<br>be able to approve your disability claim without this signed authorization. |
|                                       | You must review the online Medical Release Form before agreeing to sign. The form contains<br>information about how it will be used and explains the possible consequences of not signing the<br>form                                                                                                    |
|                                       | <b>Note:</b> If you agree to sign the Medical Rolease Form, your name and the date will display in the form's signature box when you submit the Appeal Disability Report. This electronic signature is a substitute for your handwritten signature. You can print a copy of the signed and dated form upon submission.                                                          |
|                                       | Evolutionity authorize and request disclosure of all my medical records, also education records<br>and other information related to my ability to perform tasks                                                                                                    |
|                                       | I have read and agree to sign the Medical Release Form                                                                                                    |
|                                       | ○I DD NOT agree to sign the Medical Release Form                                                                                                    |
|                                       | Continue.                                                                                                    |
|                                       | Contest (in) How is Neve Assund This Report                                                                                                    |

## YES path

Review and send: additional forms we need page (New screen for eAuthorization users) Need to discuss the flow using 'Print Cover Sheet' button because this format differs from the current functionality of the application.

| Social Security Online                | Disability Report - Appeal                                                                                                    |  |
|---------------------------------------|----------------------------------------------------------------------------------------------------|--|
| www.accutaeconty.quv                  |                                                                                                    |  |
| Name: John Public<br>SSN, nun nu 0535 | Review and send: additional forms we need                                                                                                    |  |
|                                       | Although you have sent the report to us online, you can help us make a faster decision on<br>your application by providing us with any motical records you have. Please mail or bring<br>them into your local Social Security office with the Cover Sheet.                                                                                                    |  |
|                                       | What you need to do next if you have medical records:                                                                                                    |  |
|                                       | <ol> <li>Continue to the next page, which is the cover sheet</li> <li>Print a copy of the cover sheet (or two copies if you want to keep one).</li> <li>Complete the "Name" block and date on the cover sheet.</li> <li>Mark on the cover sheet what you are sending or bringing to Social Security.</li> <li>Mail or bring the cover sheet and its attachments to Social Security at the address we will give you.</li> </ol> |  |
|                                       | You may want to print an extra copy of each form to keep for your records.                                                                                                    |  |
|                                       | What to do next if you do NOT have any additional forms or medical records:                                                                                                    |  |
|                                       | Continue to the next page to trush submitting your Appeal Disability Report.                                                                                                    |  |
|                                       | Print Cover Sheet Condinue                                                                                                    |  |

Contact Cay Have to Prove Around This Report

YES path Review and send: print cover sheet page (Updated screen for all users)

| Social Security Online                 | Disability Report - Appeal                                                                                                    |
|----------------------------------------|----------------------------------------------------------------------------------------------------|
| www.social.acomty.gov                  |                                                                                                    |
| Name: Jului Public<br>SSN, xxx xx 0535 | Review and send: print cover sheet                                                                                                    |
|                                        | Please print this page and mail or bring it to Social Security at the address shown below to<br>submit all of the checked items for John Public.                                                            |
|                                        | John Public's address is:                                                                                                    |
|                                        | 555 Main Street<br>Anywhere, ND 21087                                                                                                    |
|                                        | John Public's daytime phone number is:                                                                                                    |
|                                        | (410) 555-1212                                                                                                    |
|                                        | Name and address of someone else Social Security can contact who knows about John<br>Public's condition and can help with his or her appeal:                                                                |
|                                        | June Public                                                                                                    |
|                                        | 555 Walo Street<br>Batimore, MD 21087                                                                                                    |
|                                        | I have attached the following items                                                                                                    |
|                                        | Check at that apply.                                                                                                    |
|                                        | Notical Relinase                                                                                                    |
|                                        | Accontinent of Representative Form<br>Waiver of Right to Personal Accessionce Form<br>Other (Please Ist below.)                                                                                             |
|                                        | Name of person completing this disability report. John Public                                                                                                    |
|                                        |                                                                                                    |
|                                        | Date: April 1, 2011                                                                                                    |
|                                        | Weil is being tes                                                                                                    |
|                                        | SOCIAL SECURITY ADMINISTRATION<br>OTS N WASHINGTON ST<br>ROCKVILLE, ND 20050<br>(000) 050 5041                                                                                                    |
|                                        | You can mall or bring these documents to a different Social Security Office. You can use the<br>Office Locator to find another Social Security Office                                                       |
|                                        | If you have pointing problems:                                                                                                    |
|                                        | Please by again. If you are still unable to print this page, please continue. Contact Gocial Security at the address and phone number we have provided to tell us that you could not print the Cover Sheet. |
|                                        | Continue Continue                                                                                                    |

Contact Hs [] ow to Move Around This Report

# YES path Confirmation page (*New screen for eAuthorization users*)

| Social Security Online                | Disability Report - Appeal                                                                                                    |
|---------------------------------------|----------------------------------------------------------------------------------------------------|
| www.насалансал1у.quv                  |                                                                                                    |
| Name: John Public<br>SSN. ara ar 0535 | Confirmation                                                                                                    |
|                                       | Thank you.                                                                                                    |
|                                       | We received your Appeal Disability Report and Medical Release Form on April 1, 2011 at<br>11/27/31 am Eastern Time. We will process if at your local Social Security Office (see<br>address below).                                                                                                    |
|                                       | We recommend you review this entire page and your signed Medical Release Form, then<br>print or save if for your records                                                                                                    |
|                                       | If you have additional items to submit, mail or bring them to your local Social Security.<br>Office at the address below. Please include the completed cover sheet.                                                                                                    |
|                                       | Your Local Social Security Office:                                                                                                    |
|                                       | SOCIAL SECORTLY ADMINISTRATION<br>215 N WASHINGTON ST<br>ROCKWELL, ND 20050<br>(996) 030 5341                                                                                                    |
|                                       | You can mail or bring these documents to a different Social Security Office. You can use the<br>Office Locator to find another Social Security Office.                                                                                                    |
|                                       | What to Expect:                                                                                                    |
|                                       | <ul> <li>While we are processing your appeal, we may contact you for more information or to set up an informer. We may ask you to fill out additional forms.</li> <li>If we need more medical existence, we may ask you to see a contact for a special examination. We will pay for this.</li> <li>If you have copies of medical records that you have not given to us before, mail them to your local Social Social Social Social records that you have not given to us before, mail them to your local Social Social Soc</li></ul> |
|                                       |                                                                                                    |

| WHOSE Records to be Disclosed |                    | CHIC NO. ENCO-0523 |          |
|-------------------------------|--------------------|--------------------|----------|
| NUME                          | STREE BERGER, LAND |                    |          |
| R011                          | y G Anderson       |                    |          |
| SSN                           | 988-77-1234        | (mm/dd/jor)        | 02/19/68 |

### AUTHORIZATION TO DISCLOSE INFORMATION TO THE SOCIAL SECURITY ADMINISTRATION (SSA)

" PLEASE READ THE ENTIRE FORM, BOTH PAGES, BEFORE SIGNING BELOW

I voluntarily authorize and request disclosure (including paper, oral, and electronic interchange): All my medical records; also education records and other information related to my ability to OF WHAT perform tasks. This includes specific permission to release: 1. All records and other information regarding my treatment, hospitalization, and outpatient care for my impairmenting, isolading, and not limited to :

- ey, and non-annexists: Psychological, psychiatic or other menial impairment(s) (accludes "psychotherapy screet" as defined in 45 DTR 154.501) Drug takawa, alcoholmer, or other autostance abuse Stoke out anexis Becords witch may indicate the presence of a communicable or noncommunicable cleases, and tasts for or seconds of HWAIDS.

Conv-related imprimers in probability for the data for contract on a probability of a probability of the data of the data of

THS BOX TO BE COMPLETED BY SSAODS (as needed) Additional information to density the subset is g, editer names word). The ascenic source, or the material to be disclosed.

#### EROM WHOM

- All medical sources (hospitals, clinics, labs.) physicians, psychologists, ctr. ) including mental health, correctional, actistion boatment, and VA health care hashies
- All educational sources (schools, teachers,

- records administrations, counselons, etc.) Social workers/reinabilitation counselons Consulting examinens used by SSA Employers, insurance companies, workers?
- omperation programs
   Others who may know about my condition
- (lamily, neighbors, hiends, public officials)

The Social Security Administration and to the State agency authorized to process my case (ascally called "disability determination aevices"), including contract copy services, and doctors or other professionals consulted during the process. [Also, for international stains, to the U.S. Department of State Foreign Service Post.] TO WHOM PURPOSE

Determining my eligibility for benefits, including looting at the continued effect of any impairments that by themselves would not meet SS4's definition of disability, and whether I can manage such terrefits.

Determining whether I am capable of managing benefits ONLY (check only if this applies)

EXPIRES WHEN This authorization is good for 12 months from the sate signed (below my signature).

Eachnese the use of a copy (including stackone copy) of this term to the disclosure of the internation described above. Funderstand that there are some aroundatations in which this information may be redisclosed to other parties (see page 2 for details).

I may which bits? And my source to revise the automation at any time (see page 2 for details). SSA will give me a copy of this form if task, I may call the source to observe to import or get a copy of material to be disclosed. There read both pages of this form and agree to the disclosures above from the types of sources listed.

PLEASE SIGN USING BLUE OR BLACKINK COLVIT indication of the subset of descharges, specify basis for authority to sign Parent of minor
 Guantian
 Cther personal representative
 Josphani INDIVIDUAL authorizing disclosure

SIGN | Relly C Anderson Parentiguer danipers and representative sign here if two signatures required by Sone law( Od/06/2011 10:27 am Street Address 400 Cathedral Street, Apt 'O. Phone Number (with area code ) (410) - 644-3211 City Taltinore MD 21201 WITNESS Finanche person algoing this form or am satisfied of this person's identity. If needed, second witness sign here (e.g., Maigned with %" allows) SIGN **b** SIGN >

| Phone Number (or Address)                                                  | Phone Number (or Address)                                              |  |
|----------------------------------------------------------------------------|------------------------------------------------------------------------|--|
| This general and special actionization to displace was developed to comply | with the previounce reparating situations of medical, educational, and |  |

ather Information Under P.L. 104-191 ("FIPALA"); 45 CPR parts 165 and 164; 42 U.S. Code auction 2606 2332: 38 CFR 1 473; 20 U.S. Code aection 1530g ("FEPPA"); 34 CFR parts 68 and 360; and 360ection 2606 Paget of 2 Form 88A-827 (4-2009) of (04-2009) Use 2-2005 and Later Editions Until Supply is Enhausted

### Explanation of Form 55A-827,

"Authoritration to Disclose Information to the Social Security Administration (SSA)"

We need your written astherization to help get the information required to process your claim, and to determine your capability of managing benefits. Laws and regulations require that courses of personal information have a signed authorization before releasing it is us. Also, have require specific authorization for the release of information about pertain conditions and from educational sources.

encrimental encryst You can provide this authorization by signing a form SSA-827. Federal law permits sources with information about you to release that urthreation if you upp a single authorization to release all your information from all your possible sources. We will make copies of it for each source. A converse entity (that is, a source of medical information about you) may not condition trustment; payment; encoluments, or eligibility for benefits on whether you sign in authorization form. All we batter, and source individual information, negates that the authorization apactically name the source fast you inflorms to release personal information. In those cover, we may ask you to sign one authorization for each source and we may contact you again if we need you by sign many subprivations. enced you to sign more authorizations

You have the right to revolve this authorization at any time, except to the extent a source of information has already relied on it to take an action. To revolve, send a works extrement to any Social Security Office. If you do, also used a copy derectly to any of your conces that you no longer wish to disclose information about you; SSA can rel you five identified any sources you didn't tell to also at \$25 A can rely you for any ore information disclose information about you; SSA can rely you five identified any sources you didn't tell to also at \$25 A can rely you five information disclosed prior to revolution to decide your claim.

It is SSA's policy to provide service to people with limited English prediciency in their native language or preferred mode of communication consistent with Ecsentrics Order 19166 (Angust 11, 2000) and the individuals with Dashulitas Education Act. SSA makes every reasonable effort to ensure that the information in the SSA-827 is provided to you in your native or preferred. Intractings:

### IMPORTANT INFORMATION, INCLUDING NOTICE REQUIRED BY THE PRIVACY ACT

All personal information collected by SSA is protected by the Portacy Act of 1974. Once medical information is functioned to SSA, it is no longer protected by the health information privacy provisions of 45 CFR gan 164 (mandated by the Health Insurance Portability and Accountability Act (HPAA)). SSA return personal information is thirt adherence to the selection schedules established and mantanemation. At the end of a records useful life cycle, it is descroyed in accordance with the privacy provisions, as specified in 36 CFR part 1228.

SSA is authorized to collect the information on form SSA-827 by sections 205(a), 223(d)(5)(A), 1614(a)(3)(H)(b), 1631(d)(1) and 1631(a)(1)(A) of the Social Security Act. We use the information obtained with this from to determine your eligibility, or continuing eligibility, for benefits, and your ability to manage any benefits received. This use usually includes review of the information by the State agency processing your case and quality control people in SSA. In some cases, your information may also be removed by SSA periodical that process your appeal of a decima, or by interquiere to earby allogations of frank or abuse, and may be used in any related administrative, civil, or crimical proceedings.

Signing this form is voluentary, but failing to sign it, or revolting it before we receive necessary information, could prevent an accurate or tunely decision on your clum, and could send in decisi or loss of benefits. Although the information we obtain with this form is almost access used for any puspose other than those stated above, the information may be disclosed by SSA without your concent if nethorized by Federal laws such in the Privacy Act and the Social Security Act. For example, SSA may disclose information:

- To eachle a fund party (e.g., controlling physicians) or other government agency to assist SSA to establish rights to Social Security benefits and/or coverage.
   Personal to hav authenizing the release of information from Social Security records (e.g., to the Importer General, to Federal or Shore benefit agencies or auditors, or to the Department of Viewann Athany (VA));
- 3 For statistical research and stalit activities necessary to ensure the integrity and improvement of the Social Security programs (e.g., to the Barcan of the Census and private concerns under contract with SSA).

SSA will not reductore without proper prior unities consent information: (1) relating to alcohol and/or drug abuse as covered in 42 CFR part 2, er (2) from educational records for a minor obtained under 34 CFR part 99 (Femily Educational Rights and Privacy Act (FERPA)), er (3) regarding mental bashfa, developmental disability, AIDS or HIV.

We may also use the information you give as when we match records by computer. Matching programs compare our records with those of other Federal, State, or local government agencies. Many agencies may use matching programs to find or prove that a person qualifies for benefits paid by the Federal government. The law allows us to do this even if you do not agree to it.

Explanations about possible reasons why information you provide us may be used or given out are available open sequent from any Social Sacurity Office.

#### PAPERWORK REDUCTION ACT

PAPERWORK REDUCTION ACT This information collection meets the requirements of 44 U.S.C. § 3107, as an ended by Section 2 of the Engermonic Reduction Act of 1995. You do not meet to mover these questions unleave we deploy a valid Office of Management and Bodget control randow. We estimate that it will take about 10 minutes to read the instructions, gather the from, and narrow the quantizes. SEND OR RENNS (IN THE COMPLECTED FORM TO VIOLE LOCAL SOCIAL SECURITY OFFICE. The office is hered under U.S. Government agencies in your telephone directory or you may call Social Security at 1-800–772–1213 (TTY 1-800–525–778). You may send comments on our time estimate above to: 532, 5401 Security Blod, Baltimore, MD 21715 4401. Send only comments relating to our time estimate to this address, not the completed form.

Form 55A-827 (4-2009) of 104-2009)

Page2 of 2

Presidual. Finished

Contact Us How to Nove Actual This Report

# NO then YES path Review and send: Medical Release Form page

| Social Security Online                | Disability Report - Appeal                                                                                                    |
|---------------------------------------|----------------------------------------------------------------------------------------------------|
| Sign Off                              | About You Medical History Review and Send                                                                                                    |
| Name: John Public<br>SEN: ana-an-0535 | Review and send: Medical Release Form                                                                                                    |
|                                       | To help us make a decision about your disability claim, we need to have medical information that<br>shows you have a disability. The law requires us to have your signed Medical Holease Form in<br>order to get your medical records from your doctors, hospitals and other sources. We may not<br>be able to approve your disability claim without this signed authorization. |
|                                       | You must review the online Medical Release Form before agreeing to sign. The form contains,<br>information about how it will be used and explains the possible consequences of not signing the<br>form.                                                                                                    |
|                                       | <b>Note:</b> If you agree to sign the Medical Release Form, your name and the date will display in the form's signature boy when you submit the Appeal Disability Report. This electronic signature is a substitute for your handwritten signature. You can print a copy of the signed and dated form upon submission.                                                          |
|                                       | I voluntarily authorize and request disclosure of all my medical records, also education records<br>and other information related to my ability to perform tasks                                                                                                    |
|                                       | CI have read and agree to sign the Medical Release Form                                                                                                    |
|                                       | I DD NOT agree to sign the Medical Release Form                                                                                                    |
|                                       | Continue Continue                                                                                                    |
|                                       | Contact Le   Nove to Nove Around This Report                                                                                                    |

NO then YES path Please confirm page (New screen)

Social Security Online

Appeals Process

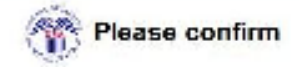

You chose NOT to sign the Medical Release Form.

It you choose "No, LDo Not Agree", you may delay the processing of your disability claim. To help us make a decision about your disability claim, we need to have medical information that shows you have a disability. The law requires us to have your signed Medical Release Form in order to get your medical records from your doctors, hespitals and other sources. We may not be able to approve your disability claim without this signed authorization. By continuing with this choice, you will "send" the Appeal Disability Report and will have the opportunity to mail your signed Medical Release Form.

It you choose "Yes, LAgree", you will return to the previous page, and will be able to make the change.

Do you agree to sign the Medical Release Form?

No, I Do Not Agree Yes, I Agree

NO then YES path – Radio button for I agree is pre-selected. Review and send: Medical Release Form page

| Social Security Online                | Disability Report - Appeal                                                                                                    |
|---------------------------------------|----------------------------------------------------------------------------------------------------|
| www.seconteecontly.gov<br>Sign Of     | About You Medical History Review and Send                                                                                                    |
| Name, John Public<br>SEN: xxx-xx-0535 | Review and send: Medical Release Form                                                                                                    |
|                                       | To help us make a decision about your disability claim, we need to have medical information that<br>shows you have a disability. The law requires us to have your aigned Medical Release Form in<br>order to get your medical records from your doctors, hospitals and other sources. We may not<br>be able to approve your disability claim without this signed authorization. |
|                                       | You must review the online Medical Helease Form before agreeing to sign. The form contains<br>information about how it will be used and explains the possible consequences of not signing the<br>form                                                                                                    |
|                                       | <b>Note:</b> If you agree to sign the Medical Release Form, your name and the date will display in the form's signature box when you submit the Appeal Disability Report. This electronic signature is a substitute for your handwritten signature. You can print a copy of the signed and dated form upon submission.                                                          |
|                                       | I voluntarily authorize and request disclosure of all my medical records; also education records<br>and other information related to my apility to perform tasks<br>© I have read and agree to sign the Medical Release Form<br>© I DD NOT agree to sign the Medical Release Form                                                                                               |
|                                       | Continue Continue                                                                                                    |

Then follows YES path described above.

No Path will continue to have the existing screen flow.

Medical Release Form – opens in new window

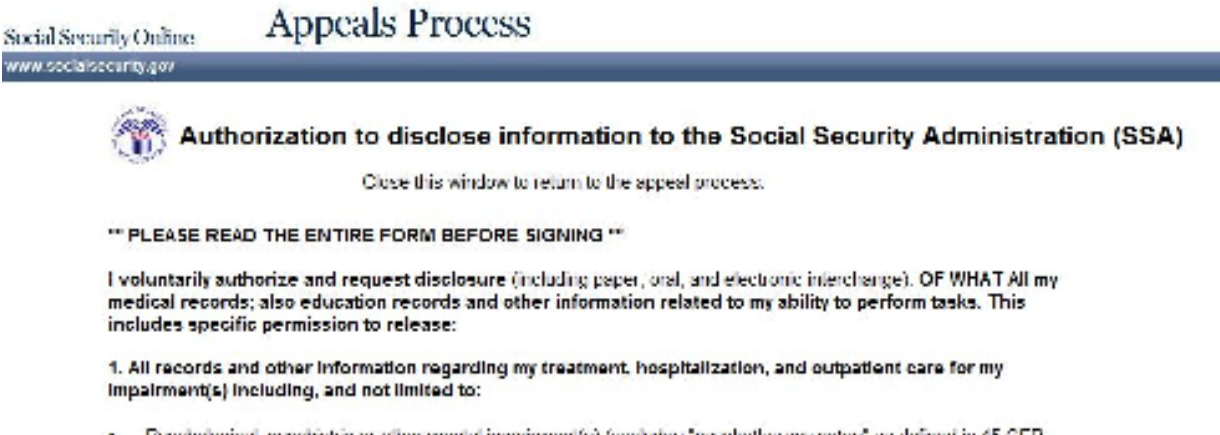

 Psychological, psychiatric or other mental impainment(s) (excludes "psychotherapy notes" as defined in 45 CFR-164 501)

- Drug abuse, alcoholism, or other substance abuse.
- Sicide cell anemia.

 Recents which may indicate the presence of a communicable or noncommunicable disease; and tests for or records of HWWDS

Gene related impairments (including genetic test results)

Information about how my impairment(s) affects my ability to complete tasks and activities of daily living, and affects my ability to work.

Copies of educational tests or evaluations, including individualized Educational Programs, triennial assessments, psychological and speech evaluations, and any other records that can help evaluate function; also teachers' observations and evaluations.

4. Information created within 12 months after the date this authorization is signed, as well as past information.

### FROM WHOM

All medical sources (hospitals, clinics, labs, physicians, psychologists, etc.) including mental health, correctional, addiction treatment, and W/ health care facilities

- All educational sources (schools, teachers, records administrators, counselors, etc.).
- Social workers/rehabilitation counselors
- Consulting examiners used by SSA.
- Employers, insurance companies, workers' compensation programs.
- Others who may know about my condition (tamily, neighbors, triends, public officials).

### TO WHOM

The Social Security Administration and to the State agency authorized to process my case (usually called "disability determination services"), including contract copy services, and doctors or other professionals consulted during the process. [Also, for international claims, to the U.S. Department of State Foreign Service Post.]

#### PURPOSE

Determining my eligibility for benefits, including looking at the combined effect of any impairments that by themselves would not meet SSA's definition of disability, and whether I can manage such benefits.

### EXPIRES WHEN

This authorization is good for 12 months from the date signed (below my signature).

 Lauthonze the use of a copy (including electronic copy) of this form for the disclosure of the information described above.

 Funderstand that there are some circumstances in which this information may be redisclosed to other parties (see page 2 for details).

I may write to SSA and my sources to revoke this authorization at any time (see page 2 for details).

 SSA will give me a copy of this form if Lask, Timay ask the source to abov me to inspect or get a copy of material to be disclosed

I have read the entire form and agree to the disclosures above from the types of sources listed.

This general and special authorization to disclose was developed to comply with the provisions regarding disclosure of medical, educational, and other information under P.L. 104 191 ("HPAA"), 45 CFR parts 160 and 164, 42 U.S. Code section 290dd-2; 42 CFR part 2; 38 U.S. Code section 7332; 38 CFR 1 475; 20 U.S. Code section 1232g ("FFRI 4"); 34 CFR parts 99 and 300, and State law.

### Explanation of Form 55A-827. "Authorization to Disclose Information to the Social Security Administration (55A)"

We need your written authorization to help get the information required to process your claim, and to determine your capability of managing benefits. Laws and regulations require that sources of personal information have a signed authorization before releasing it to us. Also, laws require specific authorization for the release of information about certain conditions and from educational sources.

You can provide this authorization by signing a form SSA-827. Federal law permits sources with information about you to release that information if you sign a single authorization to release all your information from all your possible sources. We will make copies of it for each source. A covered entity (that is, a source of medical information about you) may not condition treatment, payment, enrothment, or eligibility for benefits on whether you sign this authorization form. A few States, and some individual sources of information, require that the authorization specifically name the source that you authorize to release personal information, in these cases, we may ask you to sign one authorization for each source and we may contact you again it we need you to sign more authorizations.

You have the right to revoke this authorization at any time, except to the extent a source of information has already relied on it to take an action. To revoke, send a written statement to any Social Security Office. If you do, also send a copy directly to any of your sources that you no longer wish to disclose information about you; SSA can tell you if we identified any sources you didn't tell us about. SSA may use information disclosed prior to revocation to decide your claim. It is SSA's policy to provide service to people with insted English protocency in their native language or preferred mode of communication consistent with Executive Order 13166 (August 11, 2000) and the Individuals with Disabilities Education Act. SSA makes every reasonable effort to ensure that the information in the SSA-827 is provided to you in your native or preferred language.

### IMPORTANT INFORMATION, INCLUDING NOTICE REQUIRED BY THE PRIVACY ACT.

All personal information collected by SSA is protected by the Privacy Act of 1974. Once medical information is disclosed to SSA, it is no longer protected by the health information privacy provisions of 45 CFR part 164 (mandated by the Health Insurance Pertability and Accountability Act (HIPAA)). SSA retains personal information in strict adherence to the retention schedules established and maintained in conjunction with the National Archives and Records Administration. At the end of a record's useful life cycle, it is destroyed in accordance with the privacy provisions, as specified in 36 CFR part 1228.

SSA is authorized to collect the information on form SSA-827 by sections 202(a), 223(d)(b)(A), 1614(a)(3)(H)(b), 1631(d)(1), and 1631 (e)(1)(A) of the Social Security Act. We use the information obtained with this form to determine your eligibility, or continuing eligibility, for benefits, and your ability to manage any benefits received. This use usually includes review of the information by the State agency processing your case and quality control people in SSA. In some cases, your information may also be reviewed by SSA personnel that process your appeal of a decision, or by investigators to resolve allegations of fraud or abuse, and may be used in any related administrative, civil, or criminal proceedings.

Signing this form is voluntary, but failing to sign it, or revoking it before we receive necessary information, could prevent an accurate or timely docusion on your claim, and could result in denial or loss of benefits. Although the information we obtain with this form is almost never used for any purpose other than those stated above, the information may be disclosed by SSA without your consent it authorized by Federal laws such as the Privacy Act and the Social Security Act. For example, SSA may disclose information.

1. To enable a third party (e.g., consulting physicians) or other government agency to assist SSA to establish rights to Social Security benefits and/or coverage;

 Fursuant to law authorizing the release of information from Social Security records (e.g., to the Inspector General, to Federal or State benefit agencies or auditors, or to the Department of Veterans Affairs(VA)).

For statistical research and audit activities necessary to ensure the integrity and improvement of the Social Security programs (e.g., to the Bureau of the Census and private concerns under contract with SSA).

SSA will not reductions without proper prior written consent information: (1) relating to alcohol and/or drug abuse as covered in 12 CFR part 2, or (2) from educational records for a minor obtained under 34 CFR part 99 (Family Educational Rights and Privacy Act (FERPA)), or (3) regarding montal health, developmental disability, AUS or HV.

We may also use the information you give us when we match records by computer. Matching programs compare our records with those of other Federal. State, or local government agencies. Many agencies may use matching programs to find or prove that a person qualities for benefits paid by the Federal government. The law allows us to do this even if you do not agree to it.

Explanations about possible reasons why information you provide us may be used or given out are available upon request from any Social Security Office.

### PAPERWORK REDUCTION ACT

This information collection meets the requirements of 44 U.S.C. § 3507, as amended by Section 2 of the Paperwork Reduction Act of 1986. You do not need to answer these questions unless we display a valo. Office of Wanagement and Budget control number. We estimate that it will take about 10 minutes to read the instructions, gather the facts, and answer the questions. SEND OR BRING IN THE COMPLETED FORM TO YOUR LOCAL SOCIAL SECURITY OFFICE. The office is listed under U. S. Government agencies in your telephone directory or you may call Social Security at 1-800-772-1213 (TTY 1-800-320-0778). You may send comments on our time estimate above to: SSA, 0401. Security Rivd., Battmere, ND 21235-0401. Send only comments information our time estimate to this address, but the completed form

Form SSA-827 (4 2009) of (04 2009) Use 2 2003 and Later Editions Until Supply is Exhausted

Close this window to return to the appeal process.